# MEMBER PORTAL USER GUIDE

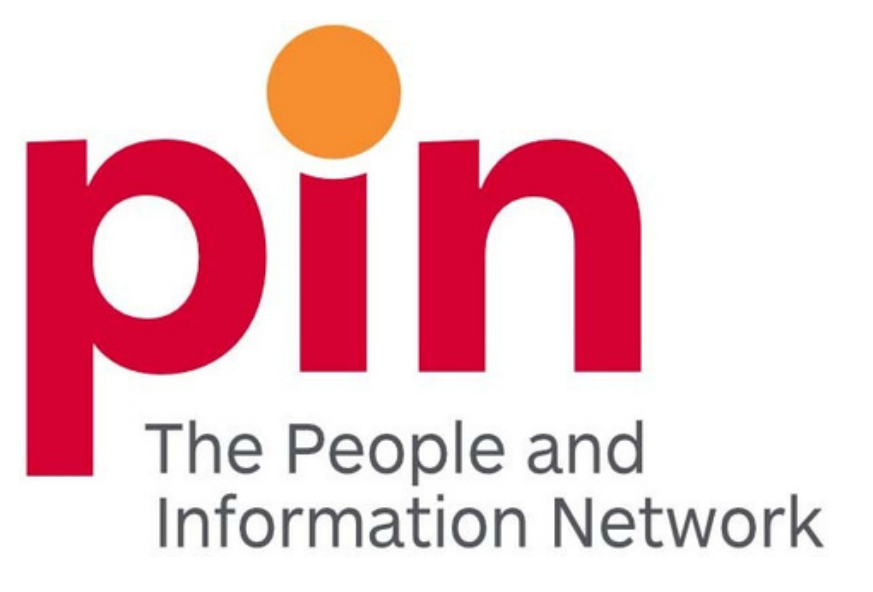

### **Table of Contents**

| Table of Contents PAGE                | 2  |
|---------------------------------------|----|
| lember Portal                         | 3  |
| /olunteer Position Options            | 4  |
| Main Page                             | 4  |
| Creating a Volunteer Position         | 5  |
| Position Description                  | 6  |
| Skills List                           | 7  |
| Areas of Interest and Time Commitment | 8  |
| Time details                          | 9  |
| Volunteer Details and Accessibility   | 10 |
| Geographical Areas                    | 11 |
| Sharing Your Positions                | 12 |
| Application and Status Information    | 13 |
| View Your Volunteer Position          | 14 |
| Volunteer Profile                     | 15 |
| View Volunteer Applicants             | 16 |
| lembership Options                    | 17 |
| Organization Profile                  | 17 |
| Banner Profile Page                   | 19 |
| Update Password                       | 21 |
| Statistics                            | 22 |

### **Member Portal**

### The MEMBER PORTAL landing page

#### Volunteer Positions Options

- <u>Manage Volunteer Positions</u>
- <u>View Volunteer Applicants</u>

### User Settings

Organization Profile

### Stats

- Volunteer Positions Stats
- Manage Organization Users
- Add a User
- Manage Notifications
- <u>Update Password</u>

### Stats

Volunteer Positions Stats

### Site Maintenance Options

<u>Site Pages Editor</u>

### Documentation

• Member Portal User Guide

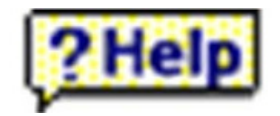

Throughout this website, you will see yellow Help buttons. Click on it for more information about the field it relates to. To close the Help box, click on the X in the upper right-hand corner.

### Volunteer Position Options Main Page

Member agencies are expected to create and manage their own position listings; the primary contact/volunteer manager is responsible for position management.

|              |                                          | <b>1</b> [A              | dd an Enti           | cy]         |       |       |         | <u>SAVE RE</u> | SULTS  |
|--------------|------------------------------------------|--------------------------|----------------------|-------------|-------|-------|---------|----------------|--------|
|              |                                          | Displaying               | Entries 1            | to 17 of 17 | 3     | 4     |         | 5              |        |
| Position# ▲▼ | Position Title ▲▼                        | Program/Special<br>Event | Active <sup>▲▼</sup> | Updated ▲⊽  | Renew | Stats | Preview | Duplicate      | Delete |
| 4572         | Snow Angels                              | Snow Angels              | -                    | 2022-07-07  | C     | -     | 3       | ŧ              |        |
| 4302         | Website Manager                          | Kindness Pledge          | -                    | 2022-07-07  | C     | -     | 3       | ı.             |        |
| 4299         | Volunteer 22Employment (V2E)Youth Series |                          | s,                   | 2022-07-07  | C     | ¢     | 3       | Ð              |        |

\*\*Review your Organization Profile and ensure it is correct regularly

- 1. <u>Add an Entry</u> allows you to create a new position. The form is blank except for your contact information from the organization profile. This information is kept as a default for each posting but can be changed for each position.
- 2. Positions will be listed newest to oldest. <u>To update</u> an existing position, click on its title to be taken to the volunteer position form.
- 3. <u>Renew</u> will reset the six-month 'post until' date and bring it back to the top of the list. a. [Positions are active in the database for up to six months without being edited or reviewed by your organization. After six months they become 'inactive' and must be manually re-activated by your organization]
- 4. <u>Statistics</u> are available to you about the demographics of who viewed your positions and based on what search criteria. Click on the <u>stats</u> icon for viewing history. Sorting the data can be completed by using the [<u>SAVE TO CVS FILE]</u> found at the far right top of the screen. CSV allows data to be transferred in spreadsheet format such as Excel. [Remember: must save as Excel workbook if you edit the ripped data as CVS will not recognize your changes]
- 5. <u>Duplicate</u> will copy the full position entry, allowing you to edit fields and create a similar position that may just need minor changes, such as a different location or desired age bracket.

Position listings are subject to editorial review by PIN. You will be notified if your content requires extensive revisions.

## When a search inquiry is conducted from the public side, the results are sorted with the most recently posted position at the top. It is therefore strongly recommended that positions are reviewed regularly.

For positions that don't need any edits, click "Renew" and the position will be updated to the top of list without needing to be reviewed by Volunteer Centre's Team.

### Return to Table of Contents

### **Creating a Volunteer Position**

Each volunteer position can be created and edited using the form below. <u>Note:</u> the fields in pink are required fields and must be completed.

| Request for Volunteer Form            |             |   |  |
|---------------------------------------|-------------|---|--|
| Organization Name                     |             |   |  |
| PIN - The People and Information Netw | /ork 💙 *    |   |  |
| Contact                               | Email       |   |  |
|                                       |             |   |  |
| Phone                                 | Ext         |   |  |
|                                       |             |   |  |
| Address                               |             |   |  |
|                                       |             |   |  |
| Address (second line)                 |             |   |  |
|                                       |             |   |  |
| City                                  | Postal Code |   |  |
| De et Uneil 2                         |             |   |  |
|                                       |             |   |  |
| De sitie e Manue                      |             |   |  |
| Position Name                         |             |   |  |
|                                       |             | * |  |

- 1. The organization's name and the contact information will automatically be listed in the contact fields, based on the information provided in the Organization Profile. These can be changed on a position-specific basis. If another person in the organization is the primary contact, please change the name and email address to reflect the correct contact person.
- 2. Post Until: Positions are active in our database for up to six months without being edited or reviewed by your organization. After six months they become 'inactive' and must be manually re-activated by your organization
- **3.** Position Name: List the position title that matches the position's name. It is not necessary to include that the position is a volunteer position (in other words, please do not mention that the position is volunteer; part-time; or for your organization).

### **Position Description**

|                      | ment 🖗 |      |  |
|----------------------|--------|------|--|
|                      |        |      |  |
|                      |        |      |  |
| Position Description |        |      |  |
|                      |        | <br> |  |
|                      |        |      |  |
|                      |        |      |  |
| Benefits             |        | <br> |  |
|                      |        |      |  |
| Working Conditions 🖗 |        | <br> |  |
|                      |        | <br> |  |
|                      |        |      |  |

- **1.** <u>Program/Event Name</u>: Describe the department that the position falls under, or list the special event name. This is not a field to duplicate the volunteer position name, and not for your organization name. It is a column on the search results pages.
- 2. <u>Volunteer Impact Statement</u>: This optional field allows you to describe how this volunteer role makes a difference to your organization's mission/the clients you serve. If this is filled out in your Organization Profile, it will auto-populate here.
- 3. Position Description: Information contained here explains the specific tasks involved, skills required/can be acquired, and benefits to the volunteer. The position description should be in simple sentences or bullet points and in plain language. Length should be contained to 5 7 lines (max 1,000 characters) that will attract potential volunteer's attention. Do not paste in a full position description.
- **4.** <u>Working Conditions</u>: List any requirements necessary to perform their role. Examples include: Outdoor vs indoor, must be able to lift 50 lbs., office setting, work from home, unsupervised, flexible options available, etc.
- **5.** <u>Training details</u>: include any activities, dates, and costs associated with training. Example: "Orientation and training will be provided by the organization".

### Return to Table of Contents

### Skills List

| Skill / Experience 🗇                                                                                              |                                                                                                    |                                                                                              |
|----------------------------------------------------------------------------------------------------|----------------------------------------------------------------------------------------------------|----------------------------------------------------------------------------------------------|
| Leadership []                                                                                                    |                                                                                                    |                                                                                              |
| <ul> <li>Creative Thinking</li> <li>Decision-Making/Prioritizing</li> <li>Motivate Others</li> </ul>              | <ul> <li>Problem Solving</li> <li>Stewardship</li> </ul>                                                                             | <ul> <li>Strategic Thinking</li> <li>Thought Leadership<br/>(Innovation)</li> </ul>          |
| Numeracy [_]                                                                                                    |                                                                                                    |                                                                                              |
| <ul> <li>Calculating</li> <li>Counting</li> </ul>                                                                 | Estimating                                                                                                    | Managing Money                                                                               |
| Organizational [ <u>-</u> ]                                                                                       |                                                                                                    |                                                                                              |
| <ul> <li>Analysis</li> <li>Change Management</li> <li>Community</li> <li>Knowledge/Awareness</li> </ul>           | <ul> <li>Manage Meetings &amp; Groups</li> <li>Needs Assessment</li> <li>Plan &amp; Co-ordinate</li> </ul>                           | <ul> <li>Project Management</li> <li>Systems Thinking</li> <li>Time Management</li> </ul>    |
| Personal Qualities [ <u>-</u> ]                                                                                   |                                                                                                    |                                                                                              |
| <ul> <li>Accountability</li> <li>Adaptability</li> <li>Continuous Learning</li> </ul>                             | <ul> <li>Empathy</li> <li>Ethical Framework</li> <li>Flexibility</li> </ul>                                                          | <ul> <li>Respect</li> <li>Self-Motivation</li> <li>Sensitivity</li> </ul>                    |
| Technical [ <u>-</u> ]                                                                                            |                                                                                                    |                                                                                              |
| <ul> <li>Building</li> <li>Constructing</li> </ul>                                                                | <ul> <li>Maintaining Equipment</li> <li>Measuring</li> </ul>                                                                         | Repairing                                                                                    |
| Technology [ <u>-</u> ]                                                                                           |                                                                                                    |                                                                                              |
| Computer Skills                                                                                                   | Process Management                                                                                                    | Web Design                                                                                   |
| Communication [-]                                                                                                 |                                                                                                    |                                                                                              |
| <ul> <li>Communicate in Plain Language</li> <li>Conflict Resolution</li> <li>Facilitation and Training</li> </ul> | <ul> <li>Interpersonal Communication</li> <li>Public and Media Relations</li> <li>Public Speaking/Presentation<br/>Skills</li> </ul> | <ul> <li>Translation</li> <li>Verbal Communication</li> <li>Written Communication</li> </ul> |
| Creative [_]                                                                                                    |                                                                                                    |                                                                                              |
| <ul> <li>Creating</li> <li>Designing</li> </ul>                                                                   | <ul><li>Inventing</li><li>Performing</li></ul>                                                                                       | <ul> <li>Playing</li> <li>Presenting</li> </ul>                                              |
| Finance/Fundrasing [_]                                                                                            |                                                                                                    |                                                                                              |
| <ul> <li>Event Management</li> <li>Financial Planning</li> </ul>                                                  | Fund Development                                                                                                    | Resource Management                                                                          |
| Interpersonal [ <u>-</u> ]                                                                                        |                                                                                                    |                                                                                              |
| <ul> <li>Coaching</li> <li>Collaboration</li> </ul>                                                               | <ul> <li>Cultural Awareness/Sensitivity</li> <li>Customer Service</li> </ul>                                                         | <ul> <li>Supervision</li> <li>Team Building</li> </ul>                                       |
| Skill / Experience Notes                                                                                          |                                                                                                    |                                                                                              |
|                                                                                                    |                                                                                                    |                                                                                              |

Check up to three skills a volunteer will use to ensure a better match for the position. This will enable volunteers to more easily find your position based on their search criteria if they search by skills.

<u>Note</u>: these skills align with the National Occupational Classifications, and correlate with the Achieve Ontario certificate program to simplify recognition of volunteers. Use the Help button to learn more about the skill areas.

### Return to Table of Contents

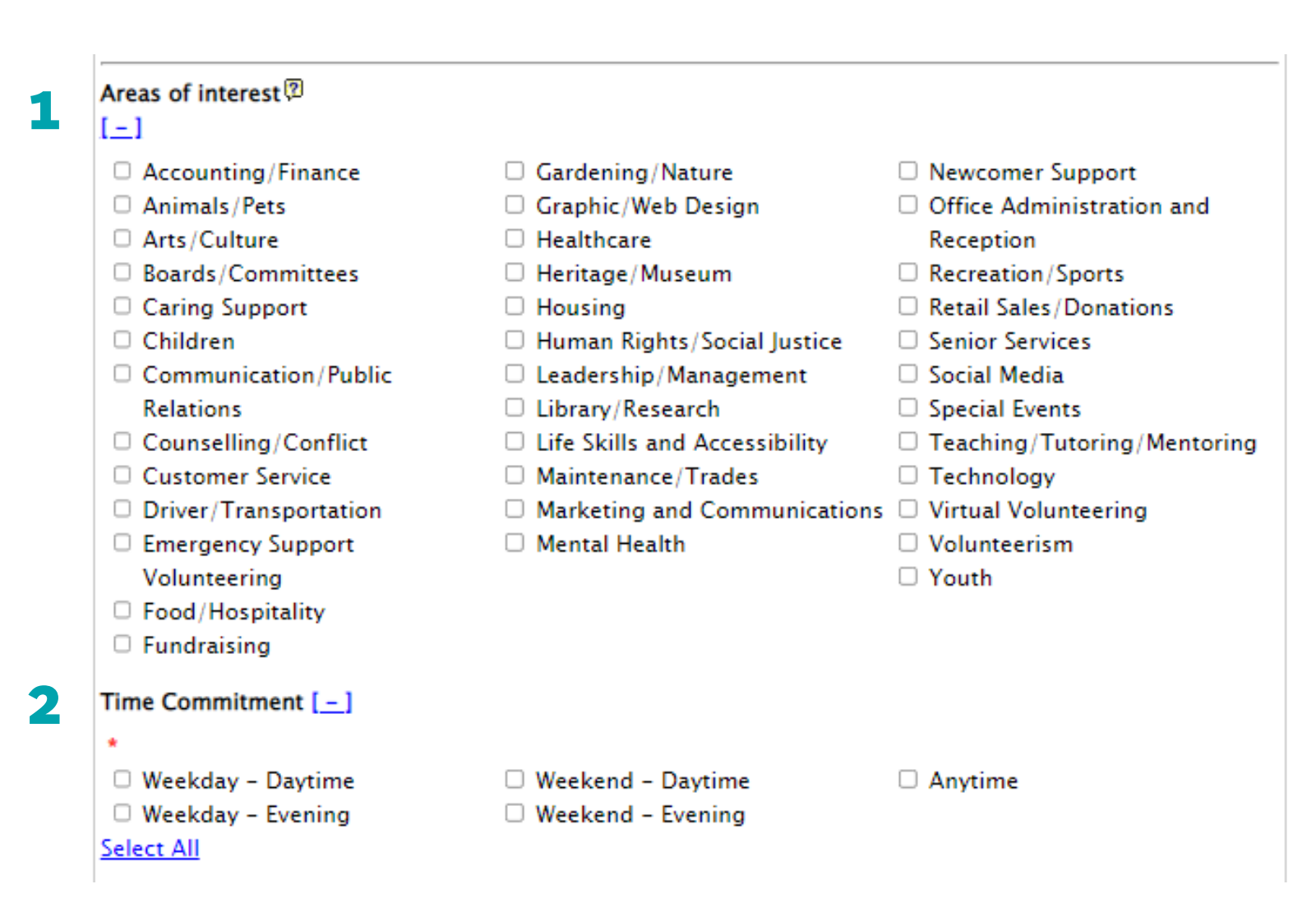

1. Check up to three Areas of Interest to tag this position in our database. This will enable volunteers to more easily find your position based on their search criteria. Use the Help button to learn more about the areas of interest.

2. Check the applicable time commitment as required. Check Anytime if the position can be done on a flexible schedule.

### **Time details**

| Minimum Duration                                   | Special Event Start Date                                                                                                    | t End Date 🕅                                                        |  |  |  |
|----------------------------------------------------|----------------------------------------------------------------------------------------------------|---------------------------------------------------------------------|--|--|--|
| 6 months or less 💙 *                               | <b>3a 4a</b>                                                                                                    |                                                                     |  |  |  |
| 8 months or less                                   | 1a and 1b. Indicate relevant time deta<br>for special events.                                                                                                    | ils, particul                                                       |  |  |  |
| 8 months or less                                   | 2a. From the dropdown menu, choose                                                                                                    | e the time                                                          |  |  |  |
| 7 - 12 months<br>More than 1 year<br>Special event | duration of the position. 2b. For a position that<br>has a short, specific start and end dates,<br>choose Special event.                                                                                                    |                                                                     |  |  |  |
|                                                    | 3a and 4a. If a position is not a Special leave blank.                                                                                                    | l Event,                                                            |  |  |  |
|                                                    | 3b and 4b. If a position has specified s<br>end dates, change the Special Event S<br>and Special Event End Date to the dat<br>specified in Time Detail. All dates mus<br>entered in the YYYY-MM-DD format. F<br>example, July 11, 2022 is entered as 2<br>07-11. Two digits must be used for mo | start and<br>Start Date<br>te<br>St be<br>For<br>2022-<br>onths and |  |  |  |

### lime Detail

Special event: Saturday, January 18 to Sunday January 19 2020 from 9:00 - 6:00 PM. Shifts **1b** are flexible. Special Event Start Date ?Help Special Event End Date Minimum Duration **2b** Special event \* \* 2020-01-18 

**3b** 

2020-01-19 **4b** 

### **Volunteer Details and Accessibility**

| Min Age                                                                                                    | Max Age 🖗                                                                                      | Gender                                                                                       | (Choose one) 🔻                     |
|----------------------------------------------------------------------------------------------------|------------------------------------------------------------------------------------------------|----------------------------------------------------------------------------------------------|------------------------------------|
| 12 *                                                                                                    | 99 *                                                                                           | choose one 🗸                                                                                 | (Choose one)                       |
| Volunteer Categories: 🖗                                                                                                    |                                                                                                |                                                                                              | Gender Neutral<br>Male<br>Female   |
| *<br>An Individual<br>A Group<br><u>Select All</u>                                                                                      | <ul><li>New Canadians</li><li>Youth</li></ul>                                                  | <ul> <li>Older Adults</li> <li>Families</li> </ul>                                           |                                    |
| Accessibility [_]                                                                                                    |                                                                                                |                                                                                              |                                    |
| <ul> <li>Accessible work space</li> <li>Support Newcomers and<br/>English as a second language<br/>(ESL)</li> <li>Select All</li> </ul> | <ul> <li>Wheelchair accessible entrance</li> <li>Wheelchair accessible<br/>washroom</li> </ul> | <ul> <li>Designated acces</li> <li>space</li> <li>Support voluntee</li> <li>needs</li> </ul> | ssible parking<br>ers with special |

1. Age: Indicate the minimum age of the position. The minimum age defaults to 16.

2. Gender: Choose from the dropdown menu.

3. This is a good opportunity for.... Check the box to indicate whether the position is appropriate for an individual, for a group, or for a newcomer; all boxes can be checked.

4. Accessibility: Indicate the accommodations that your organization can provide volunteers by checking the boxes that apply.

### **Geographical Areas**

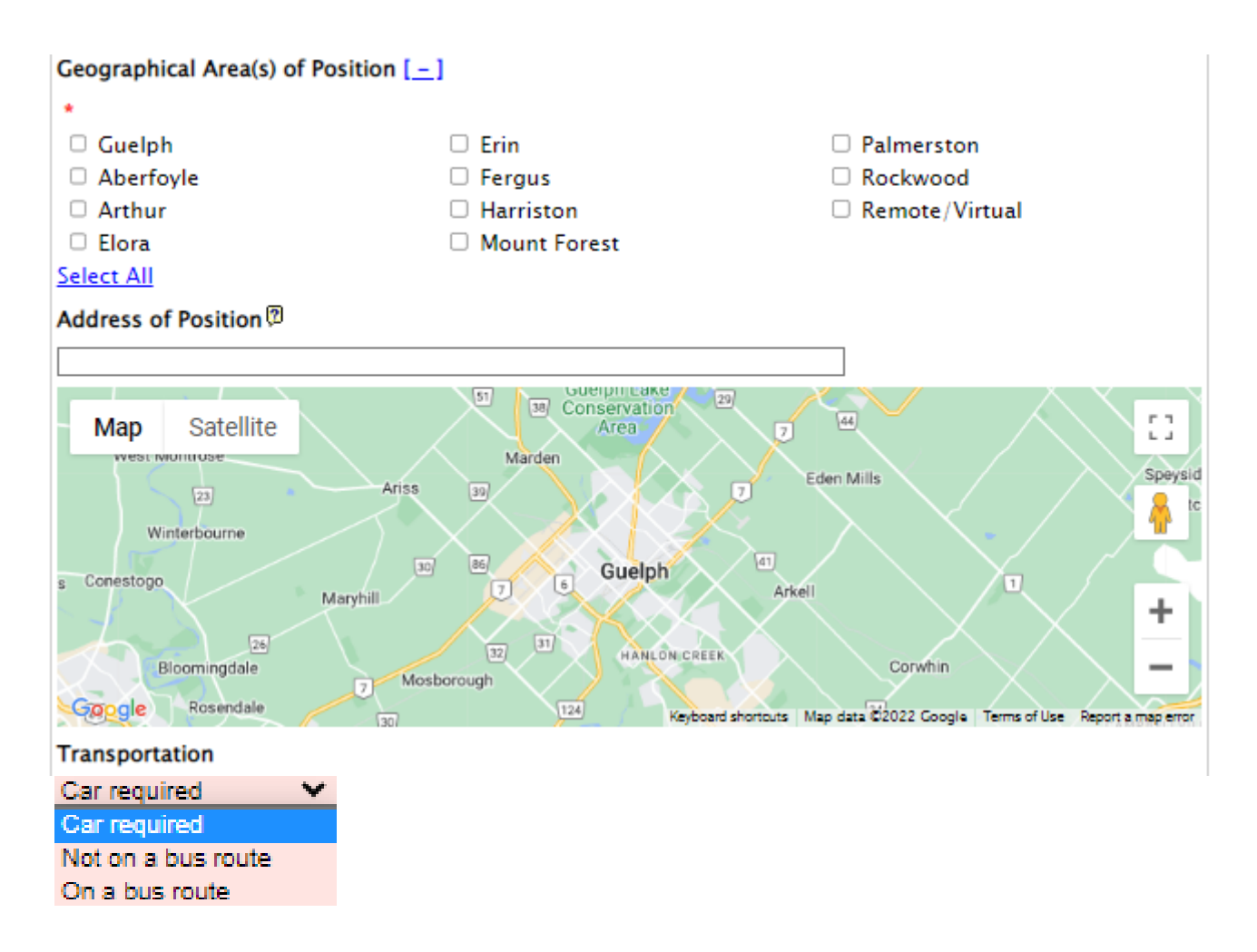

1. <u>Location</u>: Check the box(es) to indicate the location of the position. Only check boxes of the city the position is in.

2. <u>Address of the Position</u>: Type in the address of the volunteer position. If the position could take place in multiple locations, indicate that in the position address field. If the position has no fixed location, you do not have to indicate a location.

3. <u>Mapping your Position</u>: When typing the address in the address bar, click the address that populates from the dropdown and it will place the red marker on the map for you.

4. <u>Transportation</u>: Using the dropdown menu, indicate the transportation required. Choose Car required only if a car is required for the position (such as a driving volunteer); otherwise, choose either Not on a bus route or On a bus route.

### **Sharing Your Positions**

| Additional Sharing Information   |                              |                                |
|----------------------------------|------------------------------|--------------------------------|
| Number of Positions              | Police Record Check Required | References required            |
| 1                                |                              |                                |
| Vulnerable Sector Check required | Driver Abstract              | COVID-19 Vaccinations required |
|                                  |                              |                                |
| Annual Flu Shot Required         | 2 Step TB Test Required      |                                |
|                                  |                              |                                |

<u>Additional Information</u>: Indicate how many volunteers are needed for this position, and check the boxes for a required Police Records Check, if references are required, vulnerable sector check required, drivers abstract, Covid-19 Vaccination required, annual flu shot required as well as 2 step TB required.

This information is not public on the volunteer centre position database's listings; however, we can view this information when we meet with clients.

### **Application and Status Information**

| Application Options 🕅       |                            |
|-----------------------------|----------------------------|
| Application Link            | (8MB max)                  |
| Position Status information | Choose File No file chosen |
| Active *                    |                            |
| Inactive                    | Add                        |

- **1.** <u>Application Options</u>: To better support prospective volunteers in the application process, you are able to add the link to the page on your organization's website that has more information about the position or how to apply.
  - You can also include the application directly by uploading a file (word or pdf). On the public position listing, this file becomes a downloadable link.
- **2.** <u>Position Status</u>: To activate the position, choose Active in the dropdown menu. To inactivate the position, choose Inactive. This will immediately remove the position listing from the online database, but is still accessible in your portal.
- **3.** <u>Click Add</u> to create the position. Click Update to update a previously added position. The position will go into a queue for editorial review and will not be made live immediately.

### NOTE: If you click Add to update an existing position, you will duplicate the position listing.

### **View Your Volunteer Position**

| About the Posit        | ion                                                                                                    |
|------------------------|----------------------------------------------------------------------------------------------------|
| Position #             | Shar                                                                                                    |
| Position #             | 4372<br>PIN – The Beenle and Information Naturals                                                                                                    |
| Desition               |                                                                                                    |
| Location               | Show Angels                                                                                                    |
| Impact<br>Statement    | Resident are able to be healthy, safe, connected to community and continue to live longer in their own homes.                                                                                                   |
| Description            | Volunteers shovel snow (including the accumulation of snow left at the end of driveways when the streets are plowed) following a heat snowfall for senior and/or individuals living with a physical disability. |
| Training Details       | Orientation ; Training is provided ; Orientation and training is provided by the Program Coordinator.                                                                                                    |
| Minimum<br>Duration    | 6 months or less                                                                                                    |
| Timing                 | Anytime                                                                                                    |
| Time Detail            | Volunteers have 24 hours to clear the windrow following the end of a significant snowfall, defined by the City of Guelph to be 10 cm accumulation.                                                              |
| Age                    | 14+                                                                                                    |
| Ideal for              | An Individual, A Group, New Canadians , Youth                                                                                                    |
| Transportation         | Car required                                                                                                    |
| Area(s) of<br>Interest | Maintenance/Trades, Senior Services                                                                                                    |
| Skill(s)               | Interpersonal Communication, Time Management, Decision-Making/Prioritizing, Self-Motivation                                                                                                    |
| How to Apply           |                                                                                                    |
| Website                | http://PINnetwork.ca                                                                                                    |
| Application Link:      | Apply Now                                                                                                    |
| Email                  | <u>Send an Email Message</u>                                                                                                    |
| Contact                | Emily Vincent                                                                                                    |
| Phone                  | 519-822-1155                                                                                                    |
| Address                |                                                                                                    |

[Above is public search view of volunteer positions]

1. Position field: When you fill in the "Program/Special Event Name" field it will show up on the position line separated by a "-".

- 2. <u>Application Link</u>: When prospective volunteers click "Apply Now" 2 options are available
  - If you do not provide an application link, the volunteer will log in or create a volunteer profile on this portal. Their profile information will be sent to you when they click 'Apply Now'.
  - You may also place to link to an online application or the volunteer section of your organization's website.
- 3. <u>Application File</u>: the organization can upload a volunteer description file.

4. When a prospective volunteer clicks on <u>Send an Email Message</u>, a simple form appears where they are able to send an email to you directly from our site. The email message will be sent to the email address in the position listings, so please ensure that a correct, active email address is listed.

### Return to Table of Contents

### **NEW Volunteer Profile**

| Create a User ID                  |  |    |            |                     |                               |
|-----------------------------------|--|----|------------|---------------------|-------------------------------|
| Username 🕅                        |  |    |            |                     |                               |
| PINvolunteers *                   |  |    |            |                     |                               |
| Password 🕅                        |  |    |            |                     |                               |
| *                                 |  |    |            |                     |                               |
| (Confirm)                         |  |    |            |                     |                               |
| Show Password                     |  |    |            |                     |                               |
| Contact Information               |  |    | <i>x</i>   |                     |                               |
|                                   |  |    |            |                     |                               |
| First Name                        |  |    |            |                     |                               |
| *                                 |  |    |            |                     |                               |
| Last Name                         |  |    |            |                     |                               |
| *                                 |  |    |            |                     |                               |
| Address 🕲                         |  |    |            |                     |                               |
|                                   |  |    |            |                     |                               |
| City/Town                         |  |    |            |                     |                               |
| *                                 |  |    |            |                     |                               |
| Postal Code                       |  |    |            |                     |                               |
|                                   |  |    |            |                     |                               |
| Province                          |  |    |            |                     |                               |
| Province                          |  |    |            |                     |                               |
| Alberta                           |  |    |            |                     |                               |
| Preferred Method of Communication |  |    |            |                     |                               |
| •                                 |  |    |            |                     |                               |
| <ul> <li>Email</li> </ul>         |  |    |            |                     |                               |
| O Phone                           |  |    |            |                     |                               |
| E-mail address                    |  |    | Upload Vo  | Unload Your Resum   | Unload Your Resume            |
| *                                 |  | 0  | opidad Tot | opioau rour resum   | Opioau rour Resume            |
| Phone                             |  | (8 | (8MB max)  | (8MB max) Choose Fi | (8MB max) Choose File No file |
|                                   |  | I  | I          | 1                   | I                             |
|                                   |  |    |            |                     |                               |

Some additional fields for prospective volunteers have been added when applying to volunteer positions directly from our website. They are able to create a profile on the website, "bookmark" searches, set up notifications for desired volunteer opportunities, and can submit their volunteer stories on our "Share Your Experience" page. The details of their profile will be sent to your organization upon application.

Volunteers can also add their resume to the volunteer profile.

[Allow contacting for survey – this field is to allow the PIN team to follow-up with prospective volunteers for feedback]

Volunteers can add a short paragraph to their profile that will be sent to your organization upon application. They will also be able to edit that paragraph before applying.

### **View Volunteer Applicants**

This new feature allows you to see the volunteer applicants for all of your positions – when people use the "Apply Now" button on our website and there is no external form from your organization attached.

If you have included your own application form in that field volunteers will be led directly to your source.

|                  | Displaying Entrie                 | s 1 to 1 of 1 |                       | 1     |
|------------------|-----------------------------------|---------------|-----------------------|-------|
| Applicant Name 🍑 | Position Title △ <sup>▼</sup>     | Email         | Phone DateAdded ** De | tails |
| Kim Cusimano     | Assistant Volunteerism Ambassador | jk            | 2022-07-07            | 0     |
|                  |                                   |               |                       |       |

This is the main view for volunteer applicants for all your positions. You can use the up and down arrows to sort the applicants.

<u>Volunteer Details</u>. If you wish to learn more about a specific applicant, simply click the magnifying glass under "Volunteer Details". Then you can access full details along with the resume and short paragraph they may have included.

| Name                | Kim Cusimano                |
|---------------------|-----------------------------|
| Email               | jkc.oz@sympatico.ca         |
| City                | Gueipii                     |
| Volunteer Objective | To gain work experience     |
| Volunteered before  | Yes, many times             |
| Notes               | This is a test Kim Cusimano |

### **Membership Options**

### **Organization Profile**

| Members Administration                   |                    |      |   |                                                                                                    |
|------------------------------------------|--------------------|------|---|----------------------------------------------------------------------------------------------------|
| <u>Return to listing</u>                 |                    |      |   |                                                                                                    |
| Organization Name                        |                    |      |   | Organization Logo                                                                                                    |
| PIN - The People and Information Network |                    | ]*   | 1 | Replace File: (JPG, PNG, GIF; 8MB<br>max)<br>Choose File No file chosen<br>(Existing file:<br><u>PIN_Logo_L_RGB_HR.png</u> - Delete?<br>) |
| Street Address                           |                    |      |   | Address (PO box, Suite#, Unit#)                                                                                                    |
| 55 Wyndham St N                          |                    | ]    |   | Suite 4A                                                                                                    |
| City                                     | Province           |      |   | Postal Code                                                                                                    |
| Guelph *                                 | ON                 |      | * | N1H 7T8                                                                                                    |
| Phone                                    | Ext                |      |   | Toll Free                                                                                                    |
| 519-822-0912 *                           |                    |      | ] | 1-866-693-3318                                                                                                    |
| Fax                                      | Website            |      |   |                                                                                                    |
|                                          | http://PINnetwork. | са   |   |                                                                                                    |
| Contacts                                 |                    |      |   |                                                                                                    |
| Executive Director                       | ED Email           |      |   |                                                                                                    |
| Kim Cusimano                             | kim@PINnetwork.    | са   | ] |                                                                                                    |
| Volunteer Contact                        | VC Email           |      |   |                                                                                                    |
| Emily Vincent *                          | emily@PINnetwor    | k.ca | * |                                                                                                    |

1. Upload a banner or logo to be featured on your organization's unique page View 'Trusted Clothes' example or Jump to view Organization Banner Profile

### Changes to your organization details

Your contact information can be updated directly via your organization profile. Simply enter changes, and click Update to save.

Member organizations can also notify PIN of changes to the organization's name, address, primary contact, and the information asked for in the above form. Do not use private contact information; list only information that is public and can be shared when referrals are made.

### **Organization Profile**

### Impact Statement 🕅

PIN connects people, ideas and information through volunteerism and capacity building leadership.

### Short Description of Organization 🖗

| PIN | is   | your  | local   | resou | rce for  | volunteer | rism a | nd nonpr | ofit | leade | ership |           |            |        |
|-----|------|-------|---------|-------|----------|-----------|--------|----------|------|-------|--------|-----------|------------|--------|
| We  | seek | to    | inspire | e and | create a | a conduit | to be  | longing, | spar | rking | civic  | action,   | building   | social |
| cap | ital | . and | volunt  | eeris | m while  | fostering | g and  | accelera | ting | capac | ity b  | uilding 3 | leadership |        |

### Agency Category

Social Services 💙 \*

### Social Media Links (if applicable)

| f Facebook                                        |  |
|---------------------------------------------------|--|
| https://www.facebook.com/PINnetworkGW             |  |
| y Twitter                                         |  |
| https://twitter.com/PINnetworkGW                  |  |
| in LinkedIn                                       |  |
| https://ca.linkedin.com/company/pinnetworkgw      |  |
| @ Instagram                                       |  |
| https://www.instagram.com/pinnetworkgw/           |  |
| YouTube                                           |  |
| https://www.youtube.com/user/VolunteerGW/featured |  |
| Charitable Number                                 |  |
| 868950015RR0001                                   |  |
| Update                                            |  |

1. <u>Volunteer Impact Statement</u>: This statement will be automatically included on each volunteer posting but can be edited as well. Describe how volunteers make a difference to the organization's mission and the clients it serves. Example: PIN connects people, ideas and information through volunteerism and capacity building leadership.

<u>Description of Organization</u>: This will be inserted in your organization Banner Profile.
 Example: PIN is your local resource for volunteerism and nonprofit leadership.
 We seek to inspire and create a conduit to belonging, sparking civic action, building social capital and volunteerism while fostering and accelerating capacity building leadership.

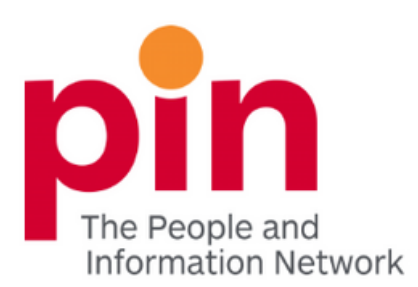

### PIN - The People and Information Network

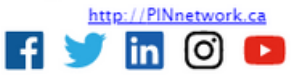

PIN is your local resource for volunteerism and nonprofit leadership. We seek to inspire and create a conduit to belonging, sparking civic action, building social capital and volunteerism while fostering and accelerating capacity building leadership.

| Position                                        | Program/Special Event | Bookmark | View Detail |
|-------------------------------------------------|-----------------------|----------|-------------|
| <u>Website Manager</u>                          | Kindness Pledge       | *        | ≣           |
| Volunteer 2 Employment (V2E) Youth Series       |                       | *        | ≣           |
| <u> Kindness Pledge – Social Media Director</u> |                       | *        | ≣           |
| Assistant Volunteerism Ambassador               |                       | *        | ≣           |

Each organization has a Banner Profile page

<u>Logo/Banner</u> – The logo you have uploaded to your organization profile will be used as a banner. If you submit a 'banner' in your organization profile, that is what will show at the top. The banner can be a long image with your logo and pictures of volunteers for example.

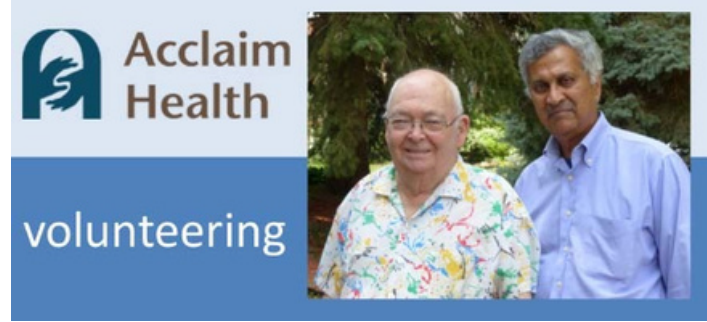

a. <u>Banner Example</u>:

- 1. <u>Organization Name, Website, & Impact Statement</u>- All these details are gathered from your organization profile
- 2. <u>Available Positions</u> A list of your active volunteer opportunities will pop up Program/Special Event - Name is the 2nd column
- 3.<u>Bookmark</u> Volunteers who have created profiles are able to bookmark the positions they like and review them at a later time
- 4. View detail Leads the volunteer to your position

### **Update Password**

| Edit your Userid information |        |
|------------------------------|--------|
| Password 🖗                   |        |
| *                            |        |
| (Confirm)                    |        |
| Show Password                |        |
| First Name                   |        |
|                              |        |
| Last Name                    |        |
|                              |        |
| E-mail address               |        |
| *                            |        |
| Results per page: 50 V       |        |
|                              | Jpdate |
|                              |        |

Your password can be changed using the Update Password menu option. Type in the new password in the first field, and retype it in the second field to confirm. Minimum of 7 characters is required with no maximum length. Passwords can only be composed of letters and numbers (no spaces or punctuation). Click Update for the new password to immediately take effect.

### Record your member portal user name and password in a secure place.

It is recommended that the password is changed each time a staff person, who had access to this password information, departs from your organization.

### Total Search Number for the Organization

### Displaying Entries 1 to 3 of 3

| Position # ** | Position Title 🔺                        | Search Count ▲⊽ | Last Updated ▲▼ |
|---------------|-----------------------------------------|-----------------|-----------------|
| 4300          | Assistant Volunteerism Ambassador       | 6               | 2022-07-04      |
| 4302          | Website Manager                         | 4               | 2022-07-07      |
| 4301          | Kindness Pledge – Social Media Director | 2               | 2022-07-07      |

| Search Stats for the Volunteer Positions |                              |                 |  |  |  |  |
|------------------------------------------|------------------------------|-----------------|--|--|--|--|
| You can customize your sea               | rch by checking boxes below. |                 |  |  |  |  |
| Duration: whole data set                 |                              |                 |  |  |  |  |
| Total Number of Data: 0                  |                              |                 |  |  |  |  |
| Gender                                   | Age                          |                 |  |  |  |  |
| Gender Neutral                           | □ 13-18                      | □ <b>4</b> 5-54 |  |  |  |  |
| Male                                     | 19-24                        | 55-64           |  |  |  |  |
| Female                                   | 25-34                        | 65+             |  |  |  |  |
|                                          | 35-44                        |                 |  |  |  |  |
|                                          | Select All                   |                 |  |  |  |  |
| Year                                     |                              |                 |  |  |  |  |
| □ 2020                                   | □ 2021                       | □ 2022          |  |  |  |  |
| Select All                               |                              |                 |  |  |  |  |
|                                          | Search                       |                 |  |  |  |  |
|                                          |                              |                 |  |  |  |  |
|                                          |                              |                 |  |  |  |  |

Statistics are a valuable resource for volunteer organizations. Learn more about <u>who</u> is searching your positions and <u>what</u> areas of Interest these volunteers have.

Statistics can be downloaded in a CVS file.

[<u>Remember</u>: If you download data into a CVS file, when you save your changes you MUST save it as an Excel Workbook or your changes won't be saved.]

### Notifications

```
Volunteer Positions Options

    Manage Volunteer Positions

    <u>View Volunteer Applicants</u>

    User Settings

    Organization Profile

    Stats

    Volunteer Positions Stats

       • Manage Organization Users
       • Add a User

    Manage Notifications

    <u>Update Password</u>

    Stats

    Volunteer Positions Stats

    Site Maintenance Options
       • Site Pages Editor
    Documentation
```

Member Portal User Guide

1. Notifications can be managed and accessed through the "Manage Notifications" tab on the main home page.

### Notifications

Welcome to the notification service. This system can automatically send you email notifications of new and updated information that matches your search criteria.

The following options are available for maintaining your email notification requests:

- Add a New Notification
- <u>Check Existing Notifications for New Information</u>
- <u>Update Existing Notifications</u>
- <u>Remove Existing Notifications</u>
- <u>Change My Email Address</u>

If you would like to know more about the notification service and the available options, please refer to the <u>instructions for use</u>.

From this page you can manage notification requests - either to add a new notification or to update your e-mail address or an existing notification request.

<u>Add a New Notification</u>: This option allows you to create a new notification. If more than type of notification is available, start off by choosing the desired type. Then fill out the form specifying your search criteria and your delivery options, and the notification will be registered in the system.

<u>Check Existing Notifications for New Information</u>: This displays a list of all the notifications that you have created. From here you can select a specific notification and see if there are has been any new/updated information since the last time the system notified you. If you are receiving frequent (i.e. daily) notifications, the resulting list could quite possibly be empty since there may be no new information since the last time the system notified you. If there are new results, they will be displayed as well as be sent to you via email.

<u>Update Existing Notifications</u>: This also displays a list of all the notifications that you have reated. From here you can select a specific notification that you would like to modify/update. You can update your search criteria as well as your delivery options. The form for the selected notification will be displayed allowing you to make any modifications, and when it is submitted the selected notification will be updated with your new options.

<u>Remove Existing Notifications</u>: Once again, this will display a list of all the notifications that you have created. Unwanted notifications can then be selected and deleted.

<u>Change My Email Address</u>: Here you can change the email address that is registered with the notification system. Please note that after a change of email address, you will be required to reactivate the notification service.